## Fakulta tělesné výchovy a sportu Univerzity Karlovy

# NÁVOD NA PŘIHLÁŠENÍ DO KURZU TRENÉRŮ SDRUŽENÍ SPORTOVNÍCH SVAZŮ

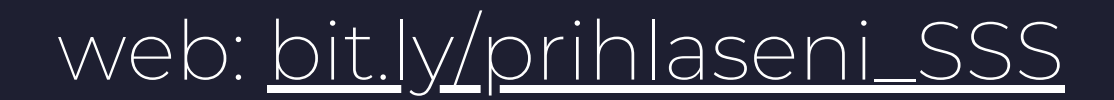

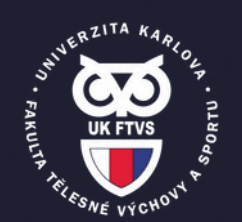

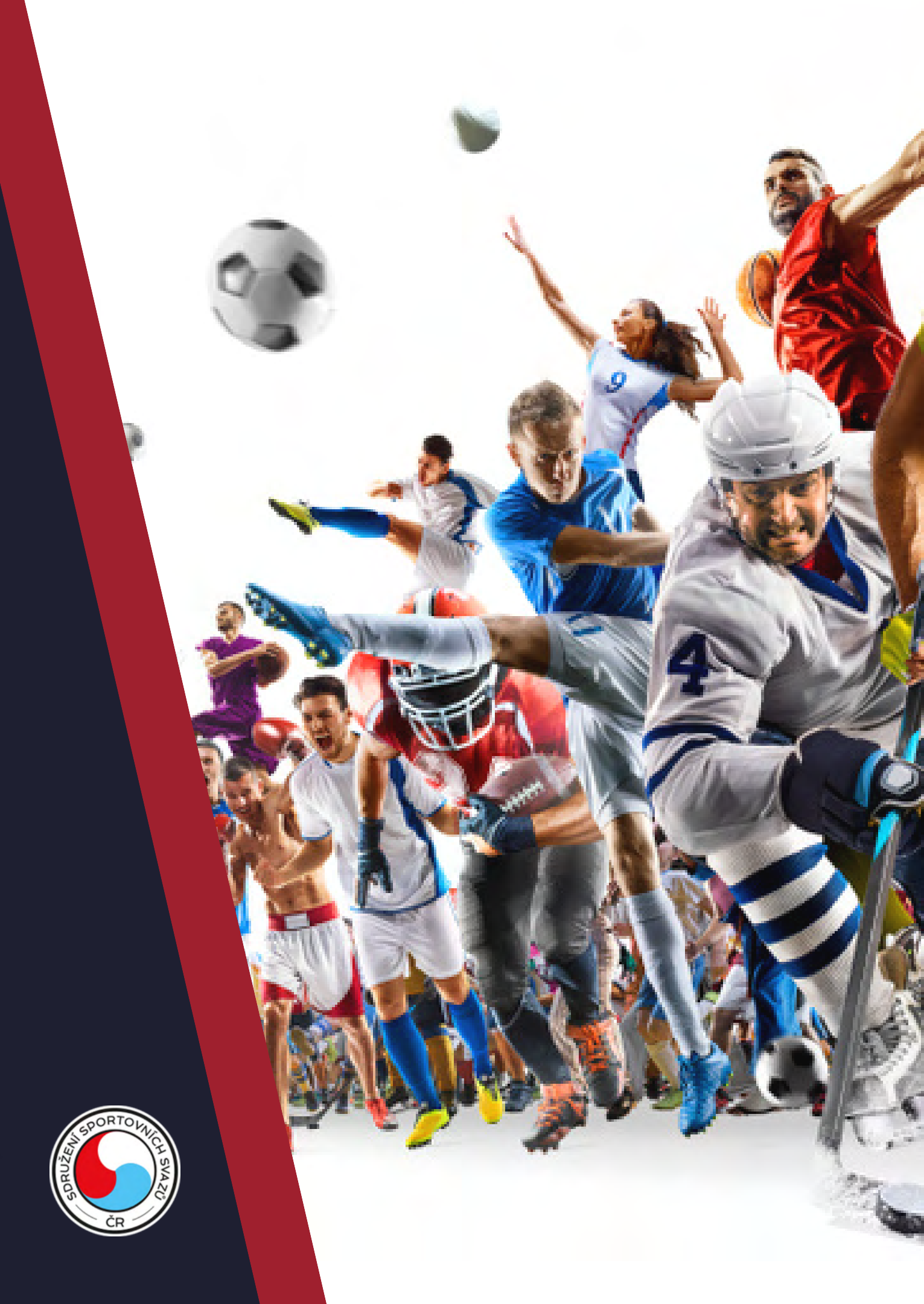

## Klikněte na tento odkaz: bit.ly/prihlaseni\_SSS, který vás přesměruje na stránku Kurzu trenérů Sdružení sportovních svazů, kde klikněte na "Podat přihlášku."

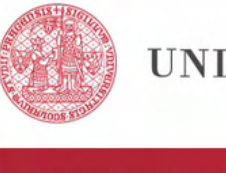

### UNIVERZITA KARLOVA

### Přijímací řízení

Vstup do SIS 3

Přijímací řízení > Programy CŽV > Detail programu CŽV

## Detail programu CŽV

Programy CŽV Detail programu CŽV

### Kurz trenérů Sdružení sportovních svazů (8907)

| Název:                                    | Kurz trenérů Sdružení sportovních svazů                                                                                                    |
|-------------------------------------------|----------------------------------------------------------------------------------------------------|
| Zaměření programu:                        | Program CŽV - zájmový                                                                                                    |
| Uskutečňovatel:                           | Fakulta tělesné výchovy a sportu                                                                                                    |
| Klíčová slova:                            | sport<br>trénink<br>výcvik                                                                                                    |
| Způsob výuky programu:                    | distanční                                                                                                    |
| Jazyk, v němž je<br>program uskutečňován: | čeština                                                                                                    |
| Charakteristika<br>programu:              | Kurz je realizován ve spolupráci se sportovním svazem.<br>Kurz obsahu obecnou a speciální část.<br>Absolvováním školení absolvent získá základní znalosti<br>obecného základu trenérské činnosti, znalosti a dovedno<br>z oblasti sportovní přípravy a metodiky tréninku konkrétní |

| -     |
|-------|
| Podat |
|       |

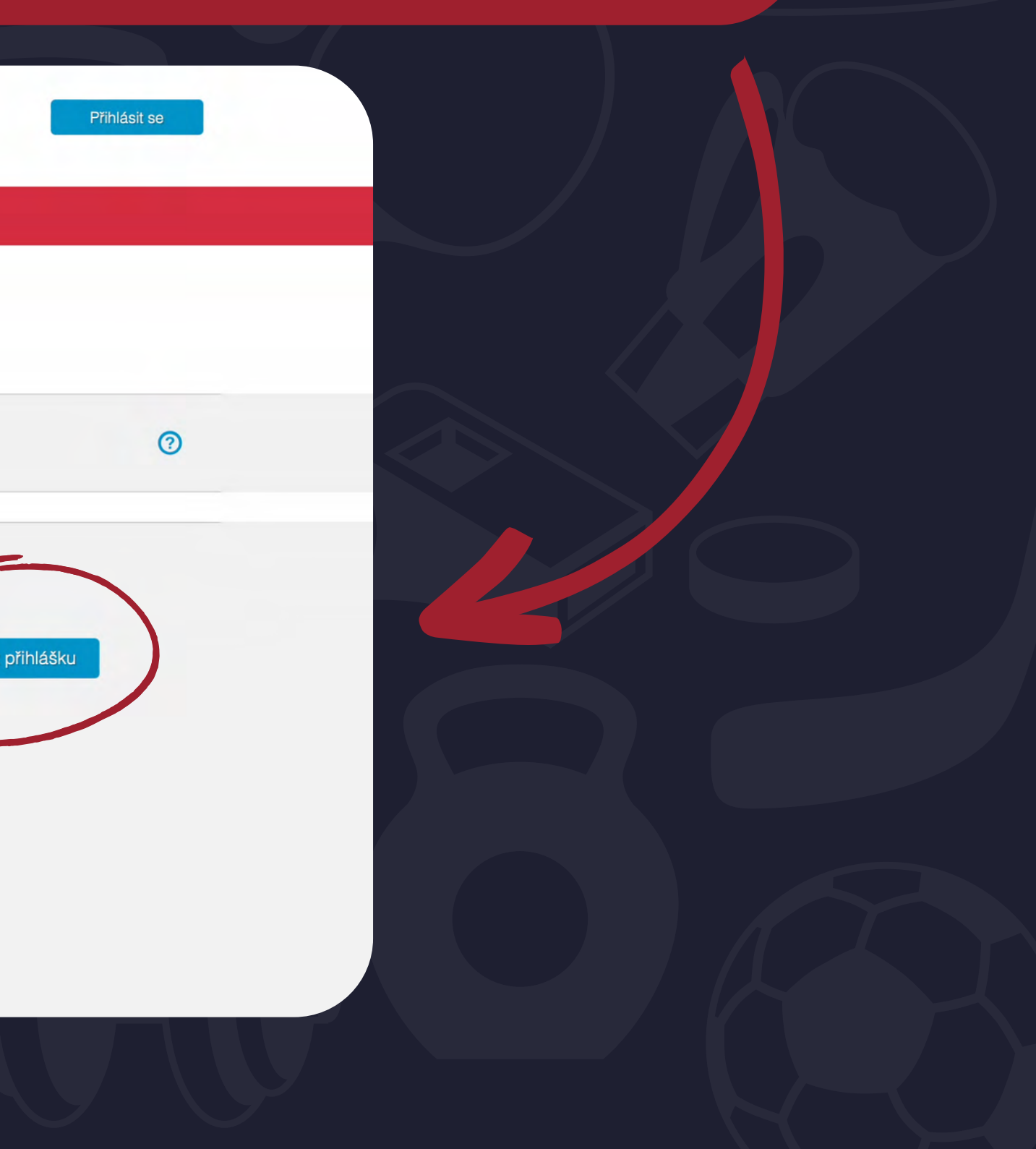

## V dalším kroku rozklikněte "<u>Typ přihlášení</u>", vyberte možnost "Registrace nových zájemců o studium" a následně "<u>Registrovat se</u>".

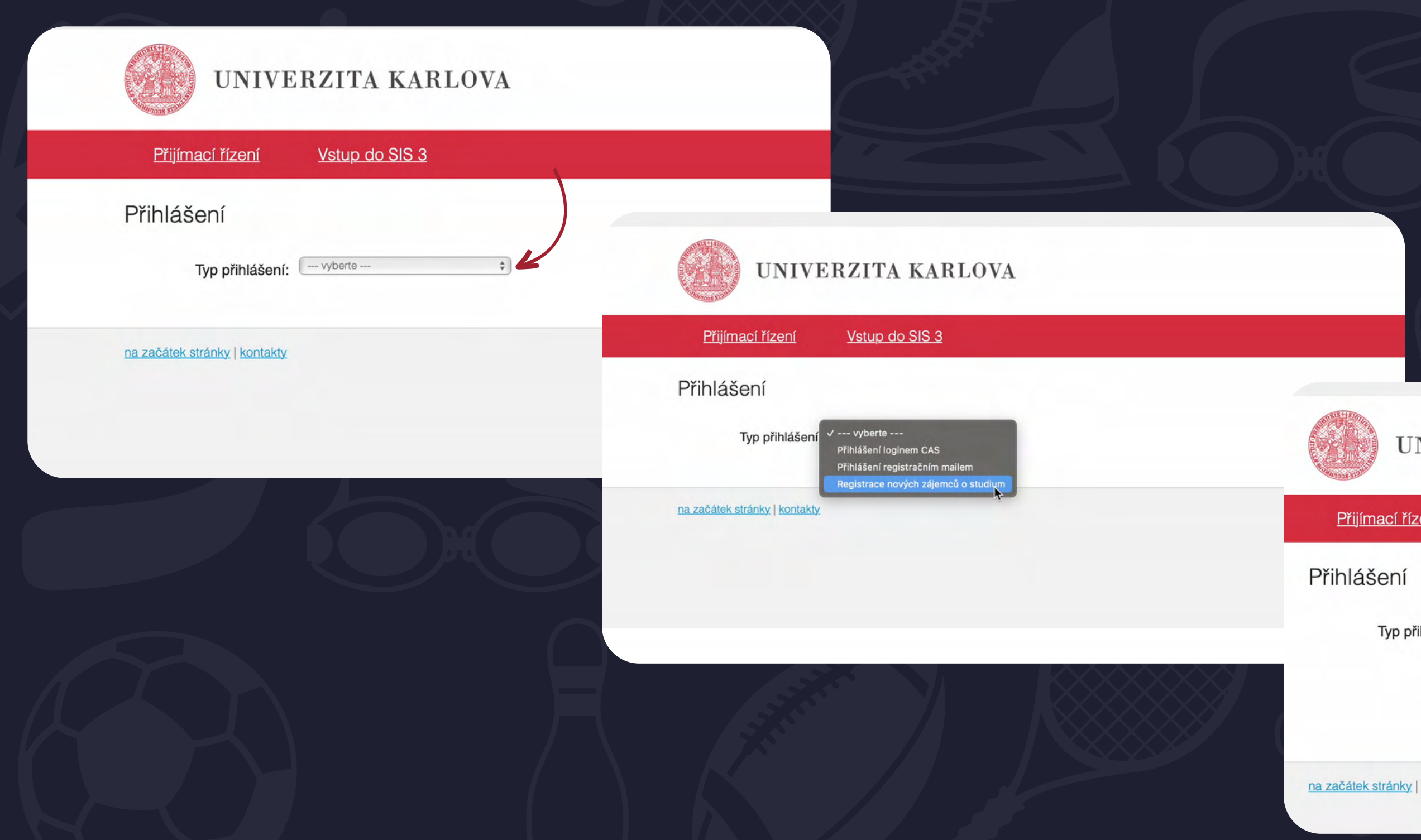

### UNIVERZITA KARLOVA

| <u>Přijímací řízení</u> | Vstup do SIS 3                      |
|-------------------------|-------------------------------------|
| řihlášení               |                                     |
| Typ přihlášení:         | Registrace nových zájemců o studium |
|                         | Registrovat se                      |

Vyplňte svou e-mailovou adresu a klikněte na "<u>Registrovat</u>". Na e-mail vám během pár minut přijde zpráva, ve které je třeba kliknout na uvedený odkaz, který vás přesměruje zpět na web, kde si nastavte unikátní heslo k účtu a klikněte na "<u>Uložit</u>".

### Přijímací řízení Vstup do SIS 3 Přijímací řízení > Založení nové přihlášky Založení nové přihlášky Obecné a fakultní podmínky PŘ Programy/Obory Programy CŽ۱ studium.noreply@is.cuni.cz Přihláška na Univerzitu Karlovu / Application for study at Charles University Komu: 2@gmail.com, Odpověď na: studium.noreply@is.cuni.cz Registrace uchazeče For information in English please see below. Váš registrační e-mail: Pro zadání hesla k registračnímu e-mailu použijte následující odkaz: eb87936c6d16cdbe1042b7e3da05e6ce&fak=11510&jazyk=CZE&fst=X&druh=O& Registrovat (20.12.2022 15:45 dojde k expiraci vygenerovaného ověřovacího kódu) Pokud je odkaz nefunkční, níže v této zprávě je uveden alternativní odkaz s údaji, které lze pro přihlášení použít. V každém případě je třeba po heslo, které lze používat opakovaně, do formuláře zadeite tyto údaie: b0a5fa90eb87936c6d16cdbe1042b7e3da05e6ce Oba odkazy (včetně alternativních přihlašovacích údajů) platí pouze jednorázově, a to právě jen pro prvotní zadání hesla k registračnímu e-ma Toto je automaticky generovaný e-mail. Adresa, ze které dostáváte tento e-mail, není určena pro korespondenci. Případné dotazy zaslané na t Use the following link to enter your password 40gmail.com&hash=b0a5fa90eb87936c6d16cdbe1042b7e3da05e6ce&fak=11510&jazyk=CZE&fst=X&drut If the link above does not work, please, use the alternative link and following data for your first login. After succesfull login you have to enter you log in to the system repeatedly. tps://is.cuni.cz/studium/eng/garantlink.php?akce=overeni

|   |     |      |     |     | - |    |   |
|---|-----|------|-----|-----|---|----|---|
| - | Dri | r hi | 071 | - ( |   | nı | n |
|   |     | 611  | 021 |     | - | 9  | - |

| 🛁 Přijímací řízení - Univerzita Karlova 🛁                                         | Přijímací řízení - Univerzita Karlova |
|-----------------------------------------------------------------------------------|---------------------------------------|
| Odhlášení za 59:58                                                                | Odhlásit se                           |
| UNIVERZITA KARLOVA                                                                | Nový uchazeč<br>UNIVERZITA KARLOVA    |
| Přijímací řízení Vstup do SIS 3                                                   |                                       |
| Přijímací řízení > Založení nové přihlášky                                        |                                       |
| Založení nové přihlášky                                                           |                                       |
| Obecné a fakultní podmínky PŘ Programy/Obory Programy CŽV Založení nové přihlášky | 0                                     |
| 2 Zadané heslo nesmí obsahovat mezeru na začátku a/nebo konci.                    |                                       |
| Nastavení hesla                                                                   |                                       |
| Váš registrační e-mail:                                                           |                                       |
| *Heslo: I I P~                                                                    |                                       |
| * Kontrolní heslo:                                                                |                                       |

# Následně vyplňte všechny požadované údaje a klikněte na "<u>Pokračovat</u>". V dalším kroku doplňte rodné číslo.

|                                          | A KARLOVA                   |                         |                                                                                                    |
|------------------------------------------|-----------------------------|-------------------------|----------------------------------------------------------------------------------------------------|
| Přijímací řízení Vstup o                 | do SIS 3                    |                         |                                                                                                    |
| Přijímací řízení > Založení nové přihláš | ky                          |                         |                                                                                                    |
| Založení nové při                        | hlášky                      |                         |                                                                                                    |
| Obecné a fakultní podmínky PŘ            | Programy/Obory Programy CŽV | Založení nové přihlášky | UN                                                                                                    |
| Údaje                                    |                             |                         | And the second second s |
| * Státní občanství:                      | <b>4</b>                    | )                       | <u>Přijímací říze</u>                                                                                                    |
| * Datum narození (dd.mm.rrrr):           |                             |                         | Přijímací řízení > Z                                                                                                    |
| * Pohlaví:                               | muž                         | 2                       | Založení                                                                                                    |
|                                          | Pokračovat                  |                         |                                                                                                    |
|                                          |                             |                         | Obecné a fakult                                                                                                    |
|                                          |                             |                         | Rodné čí                                                                                                    |
|                                          |                             |                         | *<br>Dodné šío                                                                                                    |
|                                          |                             |                         | nourie CIS                                                                                                    |
|                                          |                             |                         |                                                                                                    |

NIVERZITA KARLOVA

ní <u>Vstup do SIS 3</u>

Založení nové přihlášky

## í nové přihlášky

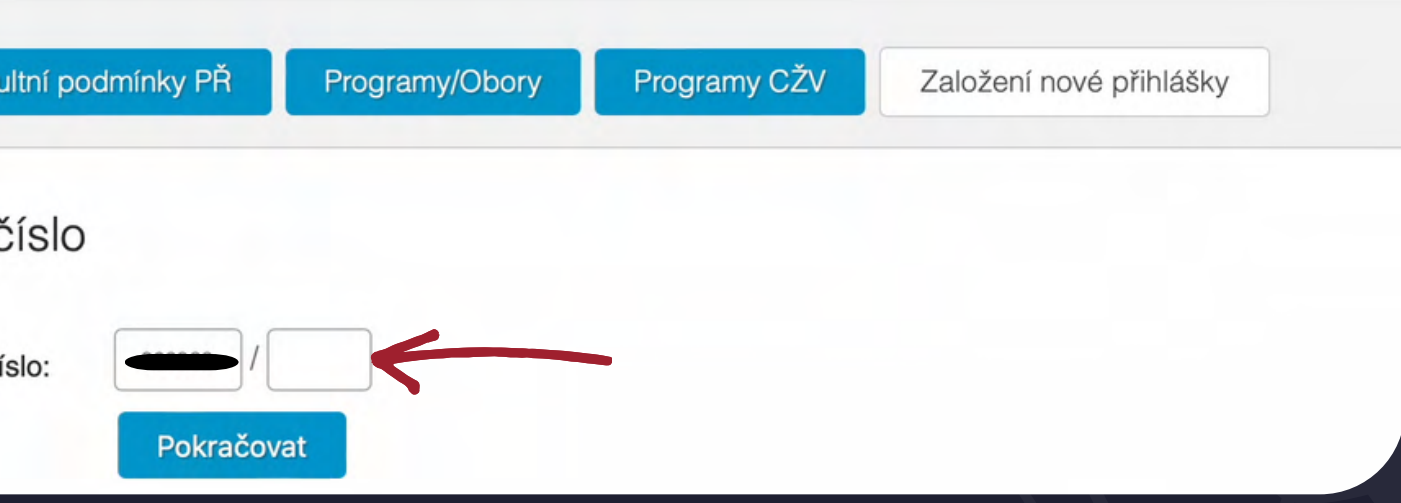

## V dalším kroku vyberte možnost "Podat přihlášku ke studiu" a na následující stránce zvolte možnost "Založit".

5

| UNIVERZITA KARLOVA                                                         |                                                             |                                                    |                                                                  |                                                                           |
|----------------------------------------------------------------------------|-------------------------------------------------------------|----------------------------------------------------|------------------------------------------------------------------|---------------------------------------------------------------------------|
| Přijímací řízení Vstup do SIS 3                                            |                                                             |                                                    |                                                                  |                                                                           |
| Přijímací řízení > Založení nové přihlášky                                 |                                                             |                                                    |                                                                  |                                                                           |
| Založení nové přihlášky                                                    |                                                             |                                                    |                                                                  |                                                                           |
| Obecné a fakultní podmínky PŘ Programy/Obory Programy CŽV Založení nové př | ihlášky Založ                                               | ní > Založení nové přihlášky<br>ení nové přihlášky | /                                                                |                                                                           |
| Chcet Podat přihlášku ke studiu rebo Podat přihlášku ke stáži ?            | Obecné                                                      | a fakultní podmínky PŘ Program                     | y/Obory Programy CŽV Založení nové přihlášky                     | 3                                                                         |
| na začátek stránky   verze pro tisk   kontakty                             | SIS π, modul Přijímací řízení [prijimacky] verze 405 - Pond | berte fakultu, jazyk výuky, druh, formu a          | a obor studia, na které se chcete přihlásit. Podrobnější informa | ace o programech najdete v menu výše.                                     |
|                                                                            |                                                             | Fakulta:                                           | Fakulta tělesné výchovy a sportu                                 | Změnit                                                                    |
|                                                                            |                                                             | Jazyk vyuky:<br>Forma a druh studia:               | jiná, Program CŽV - zájmový                                      | Změnit                                                                    |
|                                                                            |                                                             | Studijní program/obor:                             | Kurz trenérů Sdružení sportovních svazů   #8907                  | Změnit                                                                    |
|                                                                            |                                                             | Program CŽV:                                       | Kurz temérů Sdružení sportovních svazů<br>Založit                |                                                                           |
|                                                                            | na začátek st                                               | ránky   verze pro tisk   kontakty                  | SIS π, n                                                         | nodul Přijímací řízení [prijimacky] verze 405 - Pondělí 19. prosince 2022 |

## V tuto chvíli jste se dostali do prostředí, kde máte nejprve základní informace o kurzu a následně, když "sjedete" níže, přichází část, kde je potřeba pečlivě a správně vyplnit všechny vaše osobní údaje.

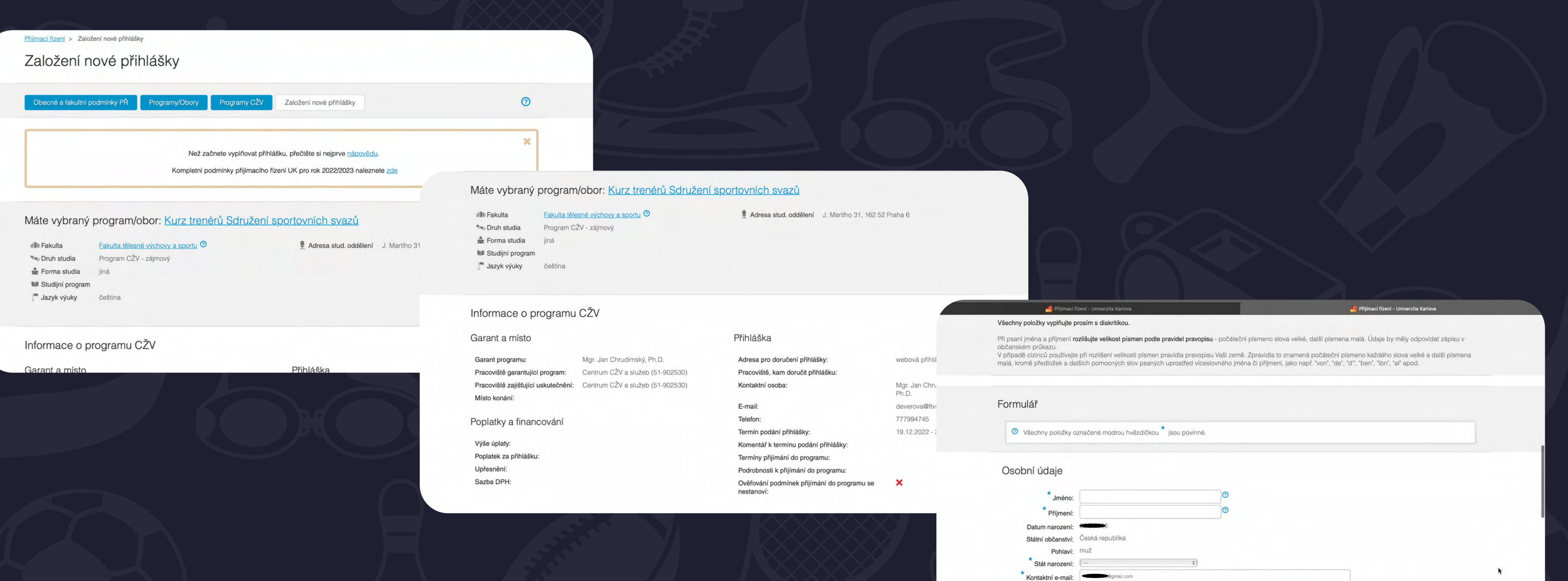

| * Jméno:                                 |                 | 0  |   |  |
|------------------------------------------|-----------------|----|---|--|
| * Příjmení:                              |                 | 0  |   |  |
| Datum narození:                          |                 |    |   |  |
| Státní občanství:                        | Česká republika |    |   |  |
| Pohlaví:                                 | muž             |    |   |  |
| * Stát narození:                         |                 | \$ |   |  |
| * Kontaktní e-mail:                      |                 |    |   |  |
| Telefon:                                 |                 | *  | 0 |  |
| * Trvalý pobyt v ČR?:                    | 🔵 Ano 💿 Ne      |    |   |  |
| ID datové schránky v<br>České republice: | 💿 🗌 Nemám       |    |   |  |

Vyplňte, prosím, všechny položky označené hvězdičkou. U trvalého bydliště klikněte na zelenou lupičku, která vás provede výběrem okresu, obce a PSČ.

| Osobní údaje                             |                                          |
|------------------------------------------|------------------------------------------|
| *                                        |                                          |
| Jméno:                                   |                                          |
| Příjmení:                                |                                          |
|                                          |                                          |
| Státní občanství: Ceska republika        |                                          |
| Stát narození: Česká republika           |                                          |
| * Kontaktní e-mail:                      |                                          |
|                                          |                                          |
|                                          |                                          |
| Trvalý pobyt v CR?:  Ano Ne              | Datum narozem. 22.5.1665                 |
| ID datové schránky v<br>České republice: | Státní občanství: Česká republika        |
|                                          | Pohlaví: <sup>muž</sup>                  |
|                                          | Stát narození: Ceská republika           |
| rvalé bydliště                           | Kontaktní e-mail:                        |
|                                          | Telefon:                                 |
| Stat: Coond Topulina                     |                                          |
| * Obec: - @                              |                                          |
| * PSČ: - ®                               | Invale byuliste                          |
| * Město:                                 |                                          |
| Ulice:                                   | Okres:                                   |
| * Číslo                                  | Obec:                                    |
| popisné/orientační:                      |                                          |
|                                          | PSČ: 25-427-9,417   Nenasel jsem sve PSC |
|                                          | Vložit                                   |
|                                          |                                          |
|                                          |                                          |
|                                          | Město:                                   |
|                                          | Ulice:                                   |
|                                          | * Číslo                                  |
|                                          | popisné/orientační:                      |
|                                          |                                          |
|                                          |                                          |

## Pokud je vaše doručovací adresa shodná s adresou trvalého bydliště, nezapomeňte to zakliknout. Fakturační údaje není třeba vyplňovat.

| Doručovací adresa (pokud je odlišná od trvalé)                                                                                                    |                                                      |                                             |                                       |                                       |
|----------------------------------------------------------------------------------------------------|------------------------------------------------------|---------------------------------------------|---------------------------------------|---------------------------------------|
| <ul> <li>Pokud má být jako kontaktní (doručovací) použita výše uvedená adresa trvalého bydliště, nevyplňujte ji zde znovu a zaškrtněte checkbox Shodná s trvalou adresou.</li> <li>Shodná s trvalou adresou:</li> <li>Stát:</li> </ul> |                                                      |                                             |                                       |                                       |
| PSČ:<br>Město:<br>Ulice:<br>Číslo popisné/orientační:                                                                                                    | Fakturační údaje                                     |                                             |                                       |                                       |
| Fakturační údaje                                                                                                    | Pokud má být jako fakturační pou<br>trvalou adresou. | žita výše uvedená adresa trvalého bydliště, | nevyplňujte ji zde znovu a zaškrtněte | e checkbox Fakturační adresa shodná s |
| r akturacin udaje                                                                                                    | Plátce:                                              |                                             |                                       |                                       |
| Pokud má být jako fakturační použita výše uvedená adresa trvalého bydliště, nevyplňujte ji zde znovu a zaškrtněte checkbox Fakturační adresa shodná s trvalou adresou.                                                                 | DIČ:                                                 |                                             |                                       |                                       |
| Plátce:                                                                                                    | Fakturační adresa<br>shodná s trvalou<br>adresou:    |                                             |                                       |                                       |
|                                                                                                    | Stát:<br>Okres:                                      | ÷                                           |                                       | •                                     |
|                                                                                                    | Město:                                               |                                             |                                       |                                       |
|                                                                                                    | Ulice:<br>Číslo popisné/orientační:                  |                                             | 0                                     |                                       |
|                                                                                                    |                                                      | Uložit při                                  | hlášku                                |                                       |

Pokud jste vše řádně vyplnili, klikněte dole na stránce na "<u>Uložit</u> přihlášku". V tuto chvíli byla přihláška uložena do systému. Aby byla platná, je třeba kliknout ještě na "<u>Odeslat</u>" a tím ji potvrdit.

| Plátce:                   |                  |   |   |                 |              |                  |
|---------------------------|------------------|---|---|-----------------|--------------|------------------|
|                           |                  |   |   |                 |              |                  |
| DIC:                      |                  |   |   | maci řízení > M | loie nřihláš | ky               |
| shodná s trvalou          |                  |   |   |                 | oje prinas   | ry.              |
| Stát:                     | \$               |   |   | Noje přih       | nlášk        | у                |
| Okres: +                  |                  |   | * |                 |              |                  |
| PSČ:                      |                  |   |   |                 |              |                  |
| Město:                    |                  |   |   | Moje přihlášky  | Obe          | cné a fakultní p |
| Ulice:                    |                  | 0 |   |                 |              |                  |
| Číslo popisné/orientační: | Uložit přihlášku | ~ |   | Nov             | á přihláška  | a byla úspěšně   |
|                           |                  |   |   | Akad. rok       | Fakulta      | Program/Obo      |
|                           |                  |   |   | 2022/2023       | <u>FTVS</u>  | Kurz trenérů S   |

iínky PŘ

Programy/Obory Progr<u>amy CŽV</u>

Založení nové přihlášky

žena do systému. Nezapomeňte, že aby byla přihláška platná, je nejprve nutné ji elektronicky odeslat(potvrdit).

|                   | Druh studia                      | Forma<br>studia | Stav | Poslední změna         |   |
|-------------------|----------------------------------|-----------------|------|------------------------|---|
| užení sportovních | Odeslat Program CŽV -<br>zájmový | jiná            | -    | 19.12.2022<br>15:54:11 | + |
|                   |                                  |                 |      |                        |   |

stává se platnou až po zmáčknutí tlačítka ODESLAT a zaplacení administrativního poplatku. Až kliknutím na tlačítko

## Ještě jedno kliknutí a přihláška je v našem systému zaevidovaná jako platná. V tuto chvíli máte tu nejtěžší část za sebou a teď už se můžete těšit na celou řadu zajímavých a hodnotných přednášek.

| Moje přihlášky Obecné a fakultní pod                                           | lmínky PŘ Programy/Obory Prog                                                         | Iramy CŽV Založení nové při                                      | ihlášky                                 | C                    |                 |                                         |                                 |                   |          |                     |
|--------------------------------------------------------------------------------|---------------------------------------------------------------------------------------|------------------------------------------------------------------|-----------------------------------------|----------------------|-----------------|-----------------------------------------|---------------------------------|-------------------|----------|---------------------|
| Nová přihláška byla úspěšně ul                                                 | ožena do systému. Nezapomeňte, že aby by                                              | la přihláška platná, je nejprve nutn                             | é ji elektronicky odeslat(potvrdit).    | 3                    |                 |                                         |                                 |                   |          |                     |
|                                                                                | Po odeslání přihlášky nebudete moci<br>opravdu chcete přihlášku odeslat? N<br>platná. | měnit vyplněné údaje,<br>eodeslaná přihláška není<br>r <b>ma</b> |                                         | Přijímací řízení > M | /loje přihlášky | y                                       |                                 |                   |          |                     |
| Akad. rok Fakulta Program/Obor                                                 | Print 1991                                                                            | dia<br>Zrušit OK                                                 | Stav Poslední změna                     | Moje přih            | nláčky          | 1                                       |                                 |                   |          |                     |
| 2022/2023 <u>FTVS</u> Kurz trenérů Sdr<br>svazů                                | ružení sponovnich Odeslat z                                                           | ájmový jiná                                                      | <b>19.12.2022</b><br>15:54:11 +         |                      | nasky           |                                         |                                 |                   |          |                     |
|                                                                                | *                                                                                     |                                                                  |                                         | Moje přihlášky       | Obeci           | né a fakultní podmínky PŘ Programy/Ob   | oory Programy CŽV               | Založení nové p   | řihlášky |                     |
| Pokyny pro podání přihlášky na FTVS<br>Elektronická přihláška SE NETISKNE a    | :<br>a stává se platnou až po zmáčknutí tlačítka C                                    | DESLAT a zaplacení administrativr                                | ního poplatku. Až kliknutím na tlačítko |                      |                 |                                         |                                 |                   |          |                     |
| ODESLAT se zobrazí údaje o platbě.<br>Pro tisk přihlášek je třeba mít nainstak | ovaný program Acrobat Reader firmy Adobe.                                             | Ke stažení zde: <u>http://www.adobe</u>                          | .com/products/acrobat/readstep2.html    |                      |                 | Elektronická přihláška ke studiu b      | yla zaevidována, přijímací říze | ení nebude zpopla | tněno.   |                     |
|                                                                                | $\square$                                                                             |                                                                  |                                         | Akad. rok            | Fakulta         | Program/Obor                            | Druh studia                     | Forma studia      | Stav     | Poslední změna      |
|                                                                                |                                                                                       |                                                                  |                                         | 2022/2023            | <u>FTVS</u>     | Kurz trenérů Sdružení sportovních svazů | Program CŽV - zájmový           | jiná              | *        | 19.12.2022 15:54:40 |
|                                                                                |                                                                                       |                                                                  |                                         |                      |                 |                                         |                                 |                   |          |                     |

Během několika minut vám na uvedený e-mail přijde zpráva s potvrzením přihlášky a zároveň s odkazem na studijní materiály.

Pokud byste měl(a) s registrací jakýkoliv problém, obraťte se, prosím, na zástupce svého svazu, který je uveden v e-mailu.

Věříme, že pro vás kurz bude přínosný a přejeme hodně štěstí k jeho zdárnému dokončení.

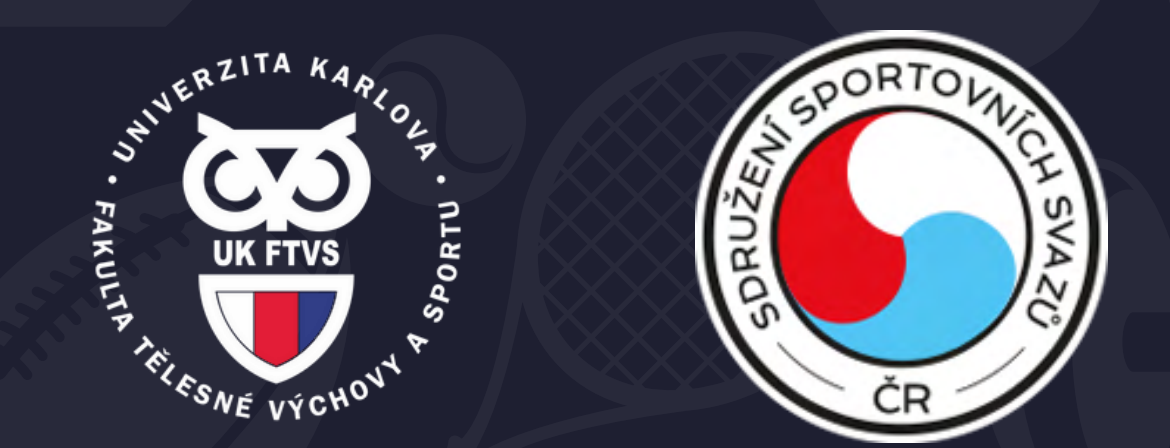